令和4年4月17日

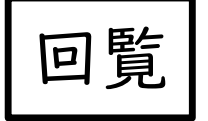

壱分町東自治会の皆様 自治会館を利用される皆様

壱分町東自治会 会長 坂 本 剛 伸

壱分町東自治会館のご利用の予約について

平素は、自治会活動にご理解ご協力をいただき、ありがとうございます。

令和4年度がスタートし、コロナ感染対策に留意しながら、自治会活動も従来の活気を取り戻してまいりたい と考えております。

つきましては、自治会館の利用について、住民の皆様のご希望に一層応えるため、予約等の利便性の向上を 図る必要があるということから、従来の電話やロ頭による方法に加え、ICT活用の一つとして自治会ホームペー ジからも「会館の利用予約」ができるように下記の体制を整えました。

記

- 「自治会館の利用状況」をホームページに表示しました。
  - ○会議だけでなく、いろいろなクラブ・サークルの活動がされている日が 確認できます。
- 2)「会館の利用予約」を、ホームページからできるようにしました。
  - ①ホームページの様式に必要事項を入力していただくと、担当者にメールが送信されます。(文字の入力は、選択式にして操作を簡単にしています。)
  - ②担当者は、メールの内容を確認し、利用予約に反映します。メールアドレスの入力 があれば、「登録完了」をメールでご案内します。
  - ③予約は、原則3日前までにお願いします。(従来の10日前までを改めました。) 急なご利用については、下記の担当にご相談ください。
  - ④申し込みに不明な点があれば、申込者に連絡をとらせていただきます。

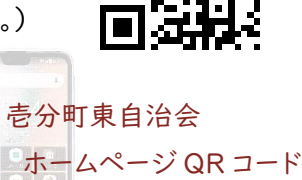

スマホからも OK!

なお、今後の「予約の申込」は、できるだけホームページからお願いします。概要は裏面をご覧ください。 操作についての詳細は、「**壱分町東自治会館の利用予約ガイド**」をホームページに掲載していますのでご覧く ださい。

電話での予約も受け付けますので、その場合は自治会長坂本 09085245289 までお願いします。

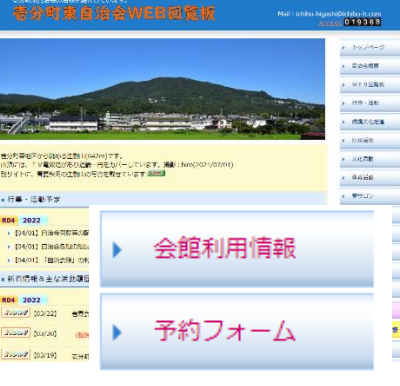

https://www.ichibu-h.com

# 壱分町東自治会の利用予約の概要

●自治会では、会館利用の一層の促進を図るため、皆様に「利用情報」をお知らせするとともに、利用予約 にあたって、空き状況の確認をしていただけるよう、利便性を高めました。

●従来「電話・ロ頭」で予約をしていただいておりますが、「自治会ホームページ」上でも予約をしていただけるようにしました。できるだけ、デジタル化へのご協力をお願いします。

【1】壱分町東自治会ホームページに、「自治会館の利用予約」の機能を追加しました。スマホでも見られます。

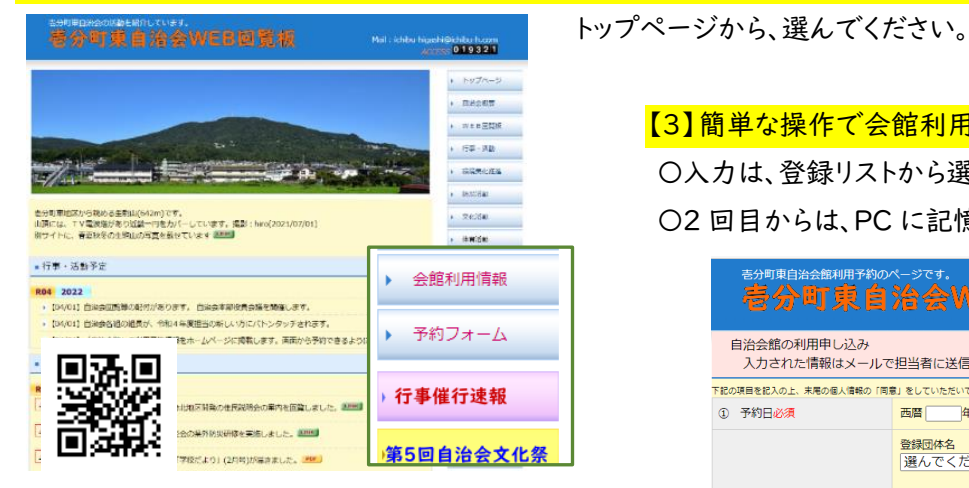

https://www.ichibu-h.com

# 【2】自治会館の利用状況が閲覧できます。

○会議だけでなく、行事やクラブ・同好会、○○教室など、 いろいろな活動で使われています。

○予約の折にも、ここで部屋の状況をご確認ください。

| 月日<br>03/25 | 部屋       | 午前      | 午後      | 方開     |   |                            |
|-------------|----------|---------|---------|--------|---|----------------------------|
| 03/25       | 1 滕太二儿   |         |         | 12(8)  |   | ▶ WEB回覧板                   |
| 05/25 [.    | ABBAR 70 |         |         |        |   |                            |
| <u></u>     | 2階和室大    |         |         |        |   | <ul> <li>行事・活動</li> </ul>  |
|             | 2階和室小    |         |         |        |   | ▶ 環境美化推進                   |
| 02/26       | 1階ホール    | Mイキイキ体操 | c農家組合   |        |   |                            |
| +           | 2階和至大    |         |         |        |   | ▶ 助災活動                     |
| -           | 2階和至小    |         |         |        |   | <ul> <li>文化活動</li> </ul>   |
| 03/27       | 1階ホール    |         |         |        |   |                            |
| 8           | 2階和室大    |         |         |        |   | <ul> <li>体育活動</li> </ul>   |
|             | 2階和至小    |         | ]子ども会会議 |        |   | ▶ 帯サロン                     |
| 03/28       | 1階ホール    |         |         |        |   |                            |
| 月           | 2階和至大    |         |         |        |   | ▶ 壱寿会                      |
|             | 2階和室小    |         |         |        | _ |                            |
| 03/29       | 1階ホール    |         |         |        |   |                            |
| 火           | 2階和臺大    |         |         |        |   | ▶ やまびこNet                  |
|             | 2階和至小    |         |         |        | _ |                            |
| 03/30       | 1階ホール    |         | X公文教室   |        | - | 2000 10/10 MIN             |
| 水           | 2階和室大    |         |         |        | _ | <ul> <li>予約フォーム</li> </ul> |
|             | 2階和蓋小    |         |         |        | - |                            |
| 03/31       | 1階ホール    |         |         |        | _ | ,行事催行速報                    |
| 木           | 2階和至大    |         | Q淋蜜     |        | - | 第5回自治会文化                   |
| 1           | 2階相至小    |         |         | 100000 | - | ALCOND A DE A DE           |
| 04/01       | 1階ホール    |         |         | A目治会会議 | * | ,活動の記録一覧                   |
|             |          |         |         |        |   |                            |

【3】簡単な操作で会館利用の予約ができます。
 〇入力は、登録リストから選ぶか、チェックするだけ。
 〇2回目からは、PCに記憶されています。(多くの場合)

| <sup>吉分町東自治会館利用予約の</sup><br>春分町東自                      | ∧-этэ.<br>治会WEB回覧板                                                                                                    |  |  |  |  |  |  |  |
|--------------------------------------------------------|----------------------------------------------------------------------------------------------------|--|--|--|--|--|--|--|
| 自治会館の利用申し込み<br>入力された情報はメールで                            | <sup></sup> 担当者に送信します。メールを確認後、利用登録に反映します。                                                                                                    |  |  |  |  |  |  |  |
| 下記の項目を記入の上、末尾の個人情報の「同意」をしていただいて、「送信」をクリックして下さい。        |                                                                                                    |  |  |  |  |  |  |  |
| ① 予約日必須                                                | 西暦                                                                                                    |  |  |  |  |  |  |  |
| ②利用団体(個人)必須                                            | 登録団体名<br>選んでください →<br>未登録の場合の団体名の記入欄<br>個人利用の場合は、□ (ここにチェック)                                                                                                    |  |  |  |  |  |  |  |
| <ol> <li>部屋【1Fホール】</li> <li>※③④⑤の複数選択可</li> </ol>      | 時間帯(被款選択可)<br>「午前(9:00~12:00)<br>「午後(13:00~17:00)<br>【 夜間(18:00~21:00)                                                                                                    |  |  |  |  |  |  |  |
| <ul> <li>④ 部屋【2 F和室(大)】</li> <li>※③④⑤の複数選択可</li> </ul> | 時間帯(運動選択可)<br>□ 午前(9:00~12:00)<br>□ 午後(13:00~17:00)<br>□ 夜間(18:00~21:00)                                                                                                    |  |  |  |  |  |  |  |
| <ul> <li>③ 部屋【2 F和室(小)】</li> <li>※③④⑤の複数選択可</li> </ul> | 時簡滞(運動選択可)<br>「年間(9:00~12:00)<br>「年歳(13:00~17:00)<br>「夜間(18:00~21:00)                                                                                                    |  |  |  |  |  |  |  |
| ⑥使用目的必須                                                | 選んでください ◆<br>※「その他」の場合                                                                                                    |  |  |  |  |  |  |  |
| ②申込み者の所属必須                                             | ぞう町車自治会 会員             「単込み者のみ自治会会員             「単                ・申込み者のみ自治会会員             「単                ・単                ・申込み者のみ自治会会員             ・                ・単                ・申込み者のみ自治会会員             ・                ・単                ・申込み者のみ自治会会員             ・                ・                ・                ・                ・                ・                ・                ・                ・                ・                ・                ・                ・                ・                ・                ・                ・                ・                ・                ・                ・                ・                ・ |  |  |  |  |  |  |  |
| ⑧申込み者のお名前必須                                            |                                                                                                    |  |  |  |  |  |  |  |
| ⑨連絡先電話番号必須                                             |                                                                                                    |  |  |  |  |  |  |  |
| ⑩連絡先<br>E-mailアドレス                                     |                                                                                                    |  |  |  |  |  |  |  |
| ③その他<br>(ご希望など)                                        |                                                                                                    |  |  |  |  |  |  |  |
| この申し込みに関して、確認の電話                                       |                                                                                                    |  |  |  |  |  |  |  |
| 個人情報は、本利用登録のみに使用                                       | <b>刊します。終了後は、削除します。</b>                                                                                                    |  |  |  |  |  |  |  |
| □ 個人情報の取り扱いに同意(チェック)して、フォームを送信する。                      |                                                                                                    |  |  |  |  |  |  |  |
| 送信 +ャンセル                                               | ]                                                                                                    |  |  |  |  |  |  |  |

# 壱分町東自治会館の利用予約ガイド

●自治会では、会館利用の一層の促進を図るため、皆様に「利用情報」をお知らせするとともに、利用予 約にあたって、空き状況の確認をしていただけるよう、利便性を高めました。

●また、従来「電話・口頭」で予約をしていただいておりますが、「自治会ホームページ」上でも予約をし ていただけるようにしました。できるだけ、デジタル化へのご協力をお願いします。

#### 【1】 壱分町東自治会ホームページから

●自治会ホーページの○部分に、メニューがあります。

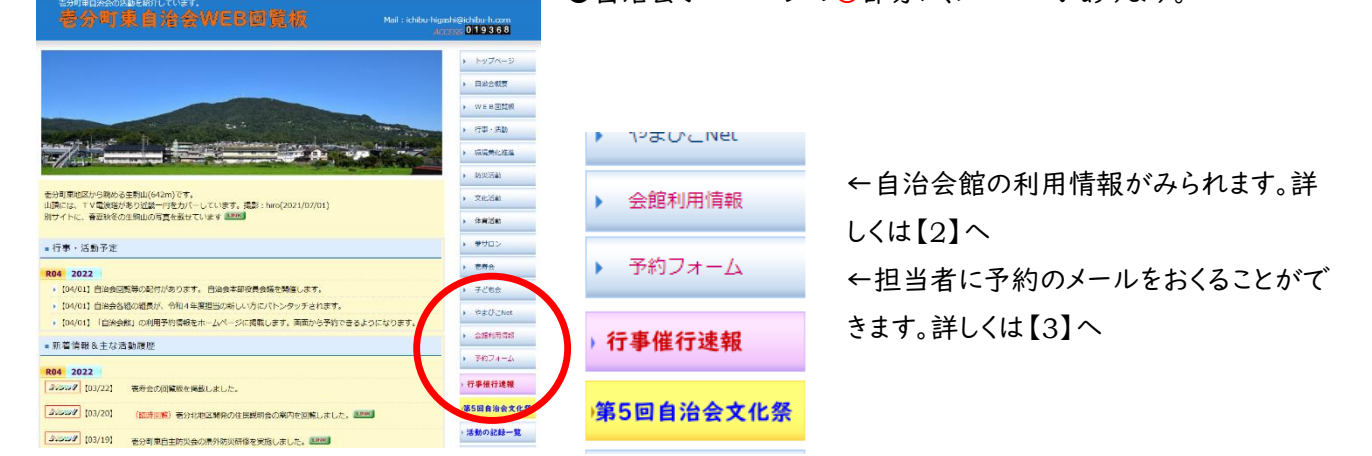

#### 【2】自治会館の利用情報をみる

会館利用情報

①メニューの「利用予約情報」ボタンをクリックする。

| ъЛ           | 则不自治      | MAALOF  |         | Mail : io | nibu-niĝas | il@ichibu-h.com            |
|--------------|-----------|---------|---------|-----------|------------|----------------------------|
| 目治会館の        | 利用案内 (20  | 22年)    |         |           |            | トップページ                     |
| 25 から6 (     | )日分の表示です。 |         |         |           | -          | ▶ 自治会概要                    |
| 月日           | 部屋        | 午前      | 午後      | 夜間        |            | ▶ WEB回覧板                   |
|              | 1階ホール     |         |         |           |            |                            |
| 03/25        | 2階和室大     |         |         |           |            | ▶ 行事・活動                    |
| ΞĽ           | 2階和室小     |         |         |           |            | ■ 環境業化推進                   |
| 00/05        | 1階ホール     | Mイキイキ体操 | c農家組合   |           |            | ·                          |
| 03/26        | 2階和室大     |         |         |           |            | ▶ 防災活動                     |
| 1            | 2階和室小     |         |         |           |            | ▶ 文化活動                     |
|              | 1階ホール     |         |         |           |            | • 大北山田町                    |
| 03/27        | 2階和室大     |         |         |           |            | 体育活動                       |
| Ц            | 2階和室小     |         | J子ども会会議 |           |            |                            |
| 00/00        | 1階ホール     |         |         |           |            | ▶ 39°0⊔2                   |
| 03/28        | 2階和室大     |         |         |           |            | <ul> <li>壱寿会</li> </ul>    |
|              | 2階和室小     |         |         |           |            |                            |
| 02/20        | 1階ホール     |         |         |           |            | <ul> <li>子とも会</li> </ul>   |
| 03/29<br>viv | 2階和室大     |         |         |           |            | ▶ やまびこNet                  |
| ~            | 2階和室小     |         |         |           |            |                            |
| 02/20        | 1階ホール     |         | X公文教室   |           |            | <ul> <li>会館利用情報</li> </ul> |
| 03/30<br>7k  | 2階和室大     |         |         |           |            | <ul> <li>予約フォーム</li> </ul> |
|              | 2階和室小     |         |         |           |            |                            |
| 02/21        | 1階ホール     |         |         |           |            | ) 行事催行速载                   |
| 太            | 2階和室大     |         | Q麻雀     |           |            |                            |
|              | 2階和室小     |         |         |           |            | 第5回目治会文                    |
|              | 1階ホール     |         |         | A自治会会議    | -          | 、活動の記録ー                    |

②検索当日から先60日間の利 用(予約)情報を見ることができま す。

会議だけでなく、行事やクラブ・同 好会、〇〇教室など、いろいろな活 動で使われています。

③予約をされる前に、空き状況を ご確認ください。

④表示のない月日の分は、担当者 までお問合せください。

## 【3】 会館利用の予約をする

←メニューの「予約フォーム」をクリックすると、予約用の画面になります。

予約フォーム

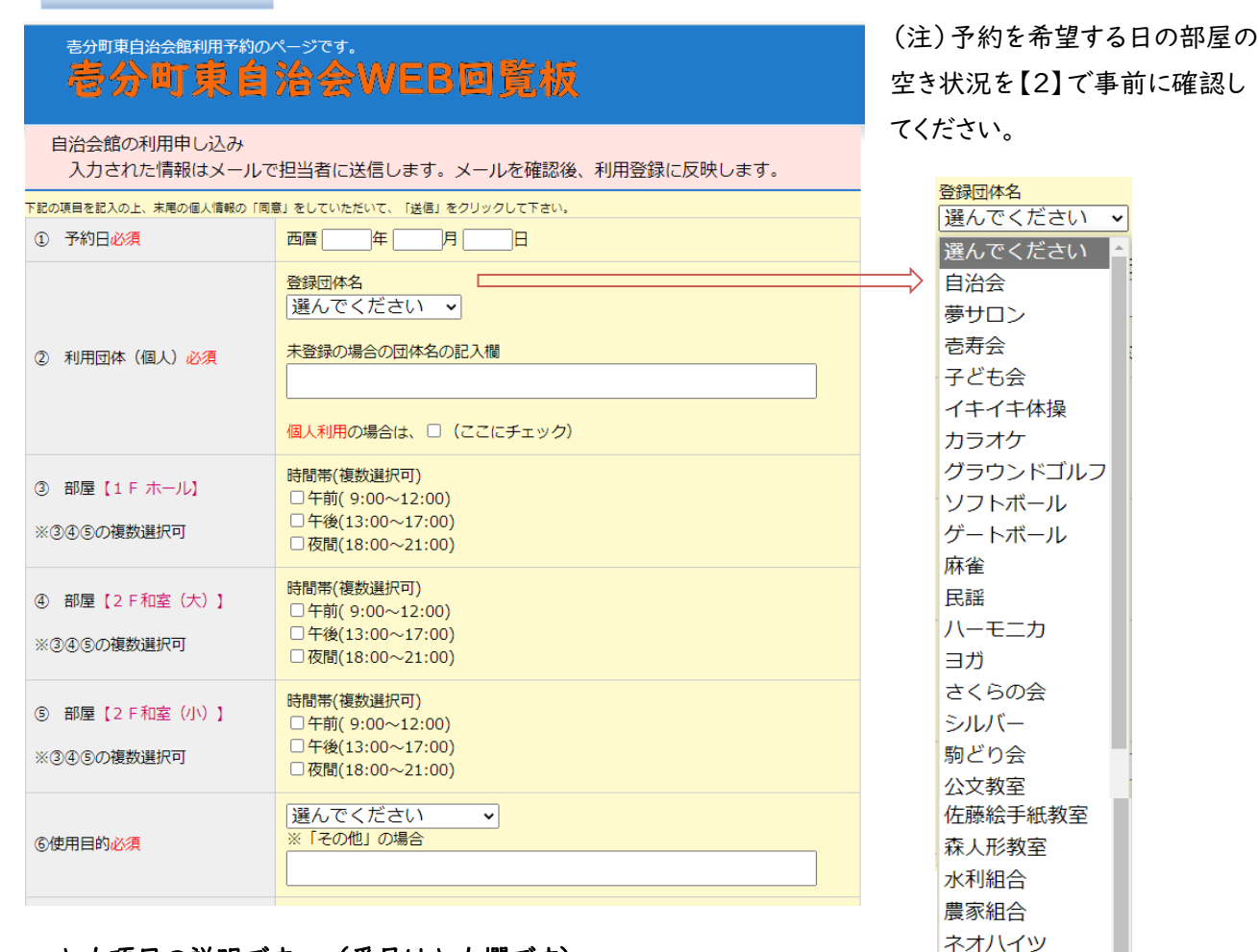

その他

#### ・・・入力項目の説明です・・・(番号は入力欄です)

①予約したい日の入力必須

<mark>②</mark>利用団体名の入力必須

- ・利用履歴から団体名をリストとして登録しています。
- ・「選んでください」をクリックすると、リストが表示されます。選んで「クリック」します。
- ・リストにない場合は、記入欄に書いてください。登録リストに追加もできます。
- ・個人利用の場合は、該当の□をチェックしてください。

3④⑤ 予約したい各部屋・時間帯の入力

- ・部屋ごとに予約の時間帯をチェックしてください。
- ・部屋と時間帯は、複数選択ができます。
- (注)空き状況を確認してください。

なお、申し込みが、画面に反映されるまでの時間差についてはご了解ください。

⑥使用目的の入力必須

・代表的な利用については、リスト(選んでください)から選択してください。

・リストにない場合は、記入欄に書いてください。

|                                                      |                                                                                                    | 一日                                     |
|------------------------------------------------------|----------------------------------------------------------------------------------------------------|----------------------------------------|
| ②申込み者の所属 <mark>必須</mark>                             | <ul> <li>         ・         を分町東自治会会員 組         <ul> <li>             申込み者のみ自治会会員 組             ・             ・</li></ul></li></ul> | U <sup>中の</sup><br>・該当<br>ださい          |
| ⑧申込み者のお名前必須                                          |                                                                                                    | ・自治                                    |
| ⑨連絡先電話番号 <mark>必須</mark>                             |                                                                                                    | ださい                                    |
| ⑩連絡先<br>E-mailアドレス <mark>必須</mark>                   |                                                                                                    | <mark>②</mark> 由 ))                    |
| Dその他<br>(ご希望など)                                      |                                                                                                    | ❷中⊻<br>⑨連約<br>⑩e-m                     |
| この申し込みに関して、確認の電調                                     | ・メールをさせていただく場合があります。                                                                                                    | ・<br>空<br>球<br>                        |
| 個人情報の取り扱い<br>個人情報は、本利用登録のみに使用<br>□ 個人情報の取り扱いに同意(<br> | 引します。終了後は、削除します。<br>チェック)して、フォームを送信する。                                                                                              | ルをわ<br>・予約<br>いて、!<br>ありま <sup>・</sup> |
| 送信 <mark>キャンセル</mark>                                | 1                                                                                                    |                                        |

<mark>⑦</mark>申込者の所属の入力<u>必須</u> ・該当するOにチェックを入れてく ださい。

・自治会員は、組番号を入れてく ださい。

<mark>⑧</mark>申込者のお名前の入力<u>必須</u>

<mark>9</mark>連絡先電話番号必須

<sup>10</sup>e-mail アドレスの入力必須 ・登録完了しましたら、「完了」メー ルをお届けすることができます。 ・予約の重複や不明な点などにつ いて、照会させていただく場合が あります。

①ご希望や質問があれば、お書きください。

□ 送信前に、再度、入力内容をご確認ください。 個人情報の取扱いにご了解いただいて、確認のチェック□をクリックしてください。

送信 間違いがなければ、「送信」をクリックしてください。

## 【4】よくある質問

Q1 スマホでも、見られますか?

A: スマホでも閲覧や予約ができます。入力は、スマホの操作に準じます。

Q2 入力項目が多いので簡略化できませんか?

A: 文字入力を簡易にするため、リストから選択する方式にしています。 初回は、すべての入力が必要ですが、PC内で入力を記憶しているため、2回目以降の入力では、該当する欄の 履歴内容が表示されます。例えば、名前や電話番号、メールアドレスを選択することで入力できます。

Q3 今までのような電話による申し込みはダメですか?

A:ホームページからの予約を推奨しておりますが、電話での申し込みは、従来どおり受け付けます。 電話による場合でも、あらかじめ、予約したい日の利用状況をお確かめください。

予約受付: 自治会会長 坂本 電話 09085245289 まで(受付担当が変わりました。)

## 【5】掲示用の「自治会館管理表」(例)

| 2    | 022 | 2年4月    | 壱分町東自       | 自治会館管理  | 里表    | <b>表</b> 4月1日 現在 |         |       |             |         |
|------|-----|---------|-------------|---------|-------|------------------|---------|-------|-------------|---------|
|      |     | 午       | 前(9:00~12:0 | 0)      | 午往    | 後( 3:00~ 7:      | 00)     | 夜間    | 罰(18:00~21: | 00)     |
| 日付   | 曜日  | Fホール    | 2F和室(大)     | 2F和室(小) | Fホール  | 2F和室(大)          | 2F和室(小) | Fホール  | 2F和室(大)     | 2F和室(小) |
| 4/01 | 金   | 自治会事務   |             |         |       |                  |         | 自治会会議 |             |         |
| 4/02 | ±   | イキイキ体操  |             |         |       |                  |         | 農家組合  |             | 水利組合    |
| 4/03 | 日   | 開発説明会   |             | e e     | 開発説明会 |                  |         |       |             |         |
| 4/04 | 月   | さくらの会掃除 |             |         |       |                  |         |       |             |         |
| 4/05 | 火   |         | ヨガ          |         |       |                  |         |       |             |         |
| 4/06 | 水   | 自治会会議   |             |         | 公文教室  |                  |         |       |             |         |
| 4/07 | 木   |         |             |         |       | 麻雀               |         |       |             |         |
| 4/08 | 金   |         |             |         | 佐藤絵手紙 |                  |         |       |             |         |
| 4/09 | 土   | イキイキ体操  |             |         | カラオケ  |                  |         | 水利組合  |             |         |
| 4/10 | 日   |         |             |         |       |                  |         |       |             |         |
| 4/11 | 月   |         | ゲートボール      |         | 夢サロン  |                  |         |       |             |         |
| 4/12 | 火   |         | ヨガ          |         |       | 麻雀               |         |       |             |         |
| 4/13 | 水   |         |             |         | 公文教室  |                  |         |       |             |         |
| 4/14 | 木   |         |             | 子ども会会議  |       |                  |         |       |             |         |
| 4/15 | 金   |         |             |         |       |                  |         |       |             |         |
| 4/16 | ±   | イキイキ体操  |             |         | 自治会事務 |                  |         |       |             |         |
| 4/17 | B   |         |             |         | 自治会行事 |                  |         | 自治会行事 |             |         |
| 4/18 | 月   |         |             |         |       |                  |         |       |             |         |
| 4/19 | 火   |         | ヨガ          |         |       |                  |         |       |             |         |
| 4/20 | 水   |         |             |         | 公文教室  |                  |         |       |             |         |
| 4/21 | 木   |         |             |         |       | 麻雀               |         |       |             |         |
| 4/22 | 金   |         |             |         |       |                  |         |       |             |         |
| 4/23 | ±   | イキイキ体操  |             |         | カラオケ  |                  |         |       |             |         |
| 4/24 | B   | 壱寿会行事   |             |         |       |                  |         |       |             |         |
| 4/25 | 月   |         | 15          |         |       |                  |         |       |             |         |
| 4/26 | 火   |         | ヨガ          |         |       | 麻雀               |         |       |             |         |
| 4/27 | 水   |         |             |         | 公文教室  |                  |         |       |             |         |
| 4/28 | 木   |         |             |         |       |                  |         |       |             |         |
| 4/29 | 金   |         |             |         | 自治会事務 |                  |         |       |             |         |
| 4/30 | ±   | イキイキ体操  |             |         | カラオケ  |                  |         |       |             |         |
| 5/01 | 日   |         |             |         |       |                  | 1       |       |             |         |

2年4月 志分町東白治会館管理表

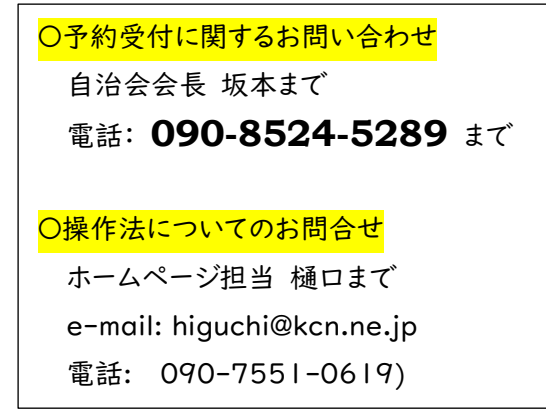